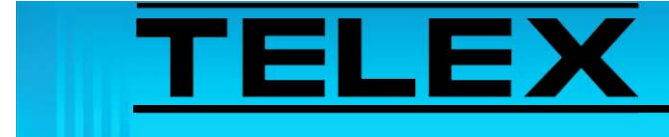

# Configuring Signaling Parameters in C-Soft for iDEN/PSTN Operation

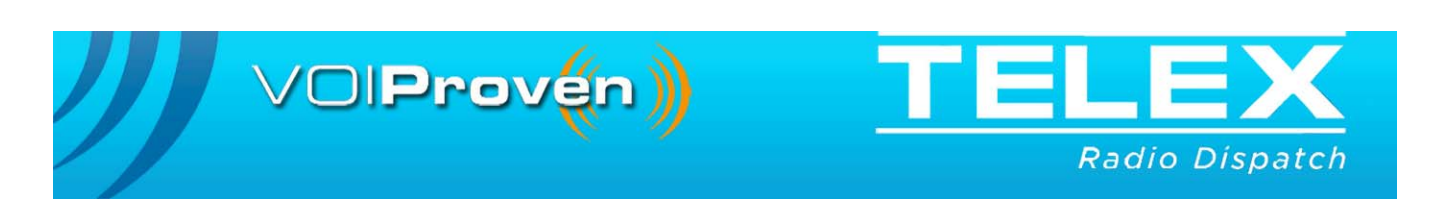

## **Table of Contents**

| 1.0 Ge | neral                                   | 3   |
|--------|-----------------------------------------|-----|
| 1.0 Co | nfiguring CSoftDesigner                 | 3   |
| 1.1    | Create Call List Buttons                | .3  |
| 1.2    | Configure iDEN Per Line Parameters      | .5  |
| 1.3    | Configure TDI Per Line Parameters       | .7  |
| 2.0 C- | Soft Console Call List Window Operation | 9   |
| 2.1    | Manual Call List Operation              | .10 |
| 2.2    | Call List Operation                     | .11 |

# Configuring Signaling Parameters in C-Soft for iDEN/PSTN Operation

### 1.0 General

This application note is intended to assist technical staff with C-Soft Signaling Parameters configuration to support DTMF dialing for iDEN and PSTN operation with a call list button.

### 2.0 Configuring CSoftDesigner

#### 2.1 Create Call List Buttons

Manual call list buttons are used by the console operator to manually call phone numbers and iDEN users. Call list buttons are used to call phone numbers and iDEN users from a list of known user iDs.

To create a UI Button, do the following:

- 1. Open CsoftDesigner.
- 2. Load your **console design**.
- 3. Select Insert|Add UI button from the menu bar.

A None button appears on the console.

#### To create a manual call list button, do the following:

1. Create a UI Button.

A None button appears.

- 2. Right-click the **None** button.
- 3. From the shortcut menu, select **Properties**.
- 4. From the UI Element Function drop down menu, select Manual Call List Window.
- 5. Click OK.

The Manual Call List button is created.

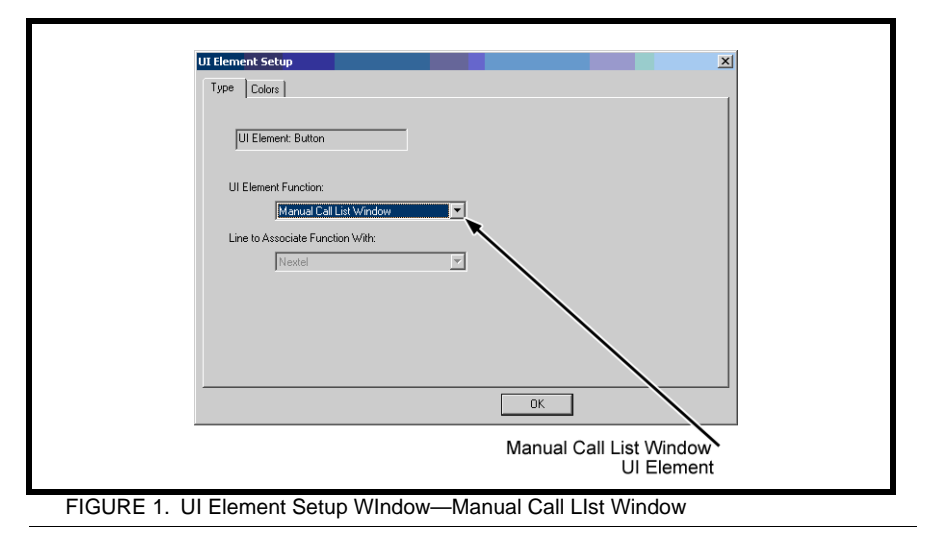

To create a call list button, do the following:

1. Create a **UI Button**.

A None button appears.

- 2. Right-click the **None** button.
- 3. From the shortcut menu, select **Properties**.
- 4. From the UI Element Function drop down menu, select Call List Window.
- 5. Click OK.

The Call List button is created.

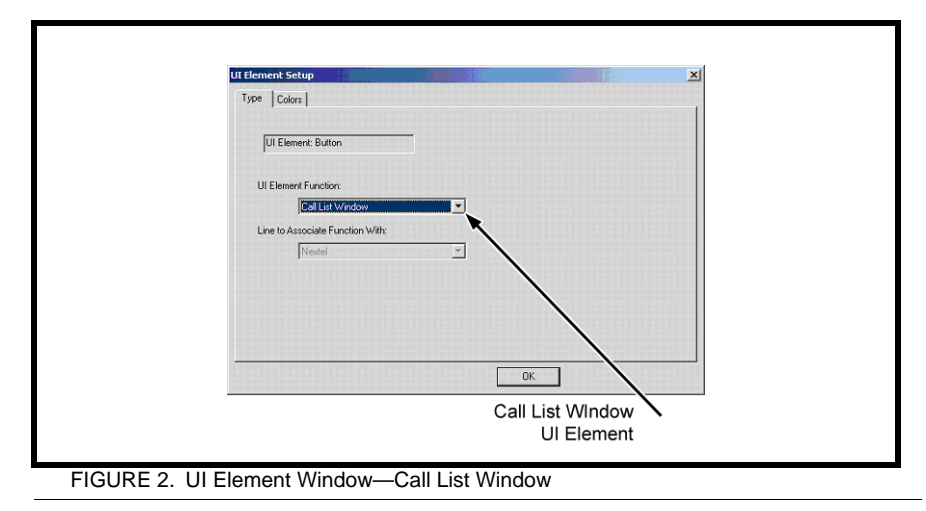

#### 2.2 Configure iDEN Per Line Parameters

Signaling parameters for all iDEN lines must be set up to use the call list feature. See Figure 4.

To configure the parameters for iDEN lines, do the following.

- 1. Select Edit|Per Line Parameters Setup from the menu bar.
- 2. Click **Signal Setup** for the iDEN line to configure. *The Signaling Parameters notebook appears. See Figure 3.*
- 3. Click the **iDEN Setup** tab. *The iDEN Setup page appears.*
- 4. In the Signaling Setup group box, enter parameters as follows:

Signaling Type drop down menu: DTMF. Digit Duration: 100ms Interdigit Duration: 50 ms. Pause Duration: 150ms. Preamble: 100 Level: -3 Twist Level: 0

5. In the **End Delay** field, enter 0 (ms)

| Signaling Setup      | DTMF   | Defaults |
|----------------------|--------|----------|
| Digit Duration:      | 100 ms |          |
| Interdigit Duration: | 50 ms  |          |
| Pause Duration:      | 150 ms |          |
| Preamble Duration:   | 100 ms |          |
| Level:               | -3 dB  |          |
| Twist Level:         | 0 dB   |          |
| Signaling Delays     |        |          |
| Initial Delay:       | 0 ms   |          |
| End Delay:           | 0 ms   |          |
|                      |        |          |

- 6. Click the Call Setup tab. The Call Setup page appears. See Figure 4.
  7. In the Call Setup around here Format fields, anter parameters as falls.
- 7. In the Call Setup group box Format fields, enter **parameters** as follows:

Call 1: KD Call 2: KC Call 3: KA

8. In the Call Setup group box, Label fields, enter label names:

For example: Call 1: Direct Connect Call 2: Group Call Call 3: Alert

- 9. Click OK.
  - **NOTE:** *K* represents the command to insert the next character to the number entered in the Call List button.
  - **EXAMPLE:** The console operator clicks an Alert button, an *A* is added to the end of the entered User ID.

| Call Setup       | Format | Defaults       |
|------------------|--------|----------------|
| Auto Ack:        |        |                |
| Emerg. Resolved: |        |                |
| PTT BOT:         |        |                |
| PTT EOT:         |        | Label          |
| Call 1:          | KD     | Direct Connect |
| Call 2:          | KC     | Group Call     |
| Call 3:          | KA     | Alert          |
| Call 4:          |        |                |
| Call 5:          |        |                |
| Call 6:          |        |                |
| Call 7:          |        |                |
| Call 8:          |        |                |
| Call 9:          |        |                |
| Call 10:         |        |                |

#### 2.3 Configure TDI Per Line Parameters

Signaling parameters for all TDI lines must be set up to use the call list feature. See Figure 6.

To configure TDI Per Line Parameters, do the following:

- 1. Select Edit|Per Line Parameters Setup from the menu bar. *The Per Line Parameters window appears.*
- 2. Click **Signal Setup** for the TDI line to configure. *The Signaling Parameters window appears.*
- 3. Click the **Phone Setup** tab. *The Phone Setup page appears.*
- 4. In the Signal Setup Group Box, enter **parameters** as follows:

Signaling Type drop down menu: DTMF Digit Duration: 100ms Interdigit Duration: 50 ms. Pause Duration: 150ms. Preamble: 100 Level: -3 Twist Level: 0

5. In the Signaling Delays group box, enter the following parameters:

In the Initial Delay field, enter 750 (ms). In the End Delay field, enter 0 (ms).

| Signaling Setup      |        | Defaults |
|----------------------|--------|----------|
| Signaling Type:      | DTMF 😽 |          |
| Digit Duration:      | 100 ms |          |
| Interdigit Duration: | 50 ms  |          |
| Pause Duration:      | 150 ms |          |
| Preamble Duration:   | 100 ms |          |
| Level:               | -3 dB  |          |
| Twist Level:         | 0 dB   |          |
| Signaling Delays     |        |          |
| Initial Delay:       | 750 ms |          |
| End Delay:           | 0 ms   |          |
|                      |        |          |

- 6. Click the Call Setup tab. The Call Setup page appears. See Figure 6.
  7. In the Call Setup group have Format fields, anter parameters as follows:
- 7. In the Call Setup group box Format fields, enter **parameters** as follows:

Call 1: *K* Call 2: *9K* Call 3: 91K

8. In the Call Setup group box, Label fields, enter **label names**:

For example: Call 1: Dial Call 2: Dial Out Call 3: Dial Long Distance

- 9. Click OK.
  - **NOTE:** *P* represents the command to add a pause duration to the number entered in the Call List button.
  - **EXAMPLE:** The console operator clicks a *Dial Out* button, the digit 9 and a two (2) second pause are added to the beginning of the entered or selected User ID. A **PBX** (Private Branch Exchange) outside line is accessed.

| eneral Signal Setup | Phone Setup Call Setup |                    |
|---------------------|------------------------|--------------------|
| - Call Setup        | Format                 | Defaulte           |
| Auto Ack:           |                        | Deiduits           |
| Emerg. Resolved:    |                        |                    |
| PTT BOT:            |                        |                    |
| PTT EOT:            |                        | Label              |
| Call 1:             | K                      | Dial               |
| Call 2:             | ЭК                     | Dial Out           |
| Call 3:             | 91K                    | Dial Long Distance |
| Call 4:             |                        | Call4              |
| Call 5:             |                        | Call5              |
| Call 6:             |                        | Call6              |
| Call 7:             |                        | Call7              |
| Call 8:             |                        | Call8              |
| Call 9:             |                        | Call9              |
| Call 10:            |                        | Call10             |
|                     |                        |                    |

### 3.0 C-Soft Console Call List Window Operation

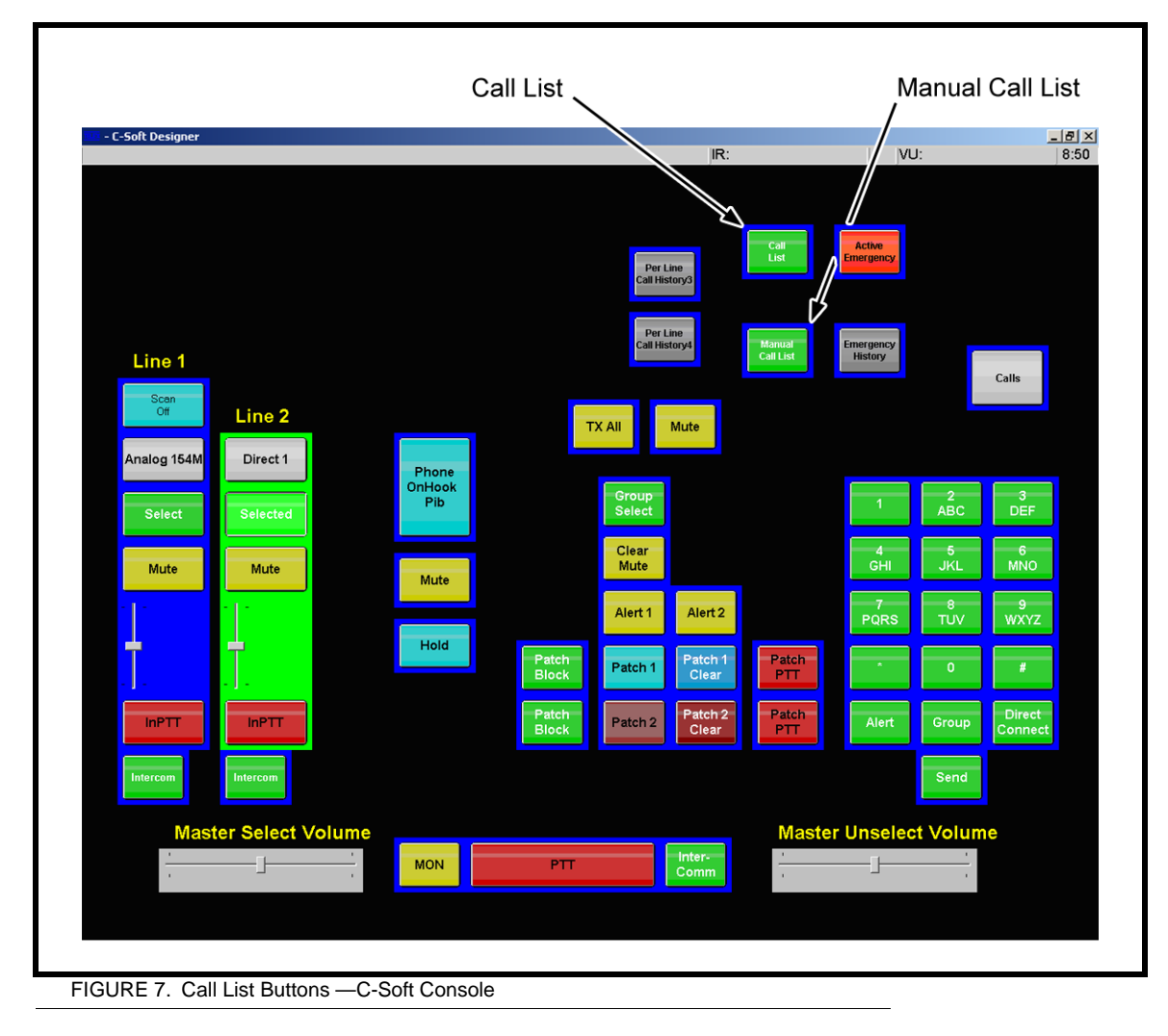

#### 3.1 Manual Call List Operation

The **Manual Call List** is used by both iDEN and TDI configured lines. The bottom row of buttons are labeled by the user during setup.

To use a manual call list button, do the following:

- 1. From the CSoft Console select an **iDEN** or **TDI** line.
- 2. Click a **Manual Call List** button. *The Manual Call List window appears. See Figure 8.*
- 3. In the User ID field, enter the **ID** to call.
- 4. Click the **appropriate button** to send the call.

| UserID                            |                                              |             | UserID                    |                                               |                          |
|-----------------------------------|----------------------------------------------|-------------|---------------------------|-----------------------------------------------|--------------------------|
|                                   | 1 2 3                                        | Clear       |                           | 1 2 3                                         | Clear                    |
|                                   | 4 5 6                                        | Backspace   |                           | 4 5 6                                         | Backspace                |
|                                   | 7 8 9                                        |             |                           | 7 8 9                                         |                          |
|                                   | · 0 #                                        |             |                           | × 0 #                                         |                          |
| A                                 | B C D E                                      | F           | A                         | B C D                                         | E F                      |
| Status                            | No Status                                    | Set Status  | Status                    | No Status                                     | Set Status               |
| Direct Connect                    | Group Call Alert Ca                          | al4 Call5   | Dial                      | Dial Out al Long Distan                       | Call4 Call5              |
| Call6                             | Call7 Call8 Ca                               | all9 Call10 | Call6                     | Call7 Call8                                   | Call9 Call10             |
|                                   |                                              | Done        |                           |                                               | Done                     |
| Status<br>Direct Connect<br>Call6 | No Status Group Call Alert Ca Call7 Call8 Ca | Set Status  | Status [<br>Dial<br>Call5 | No Status Dial Dut al Long Distan Cali7 Cali3 | Call4 Call<br>Call3 Call |

#### 3.2 Call List Operation

The **Call List** is used by both iDEN and TDI configured lines. Information in the list is displayed based on which line is selected and its configuration. User IDs are preprogrammed and based on information entered in the Alias table.

To use a call list button, do the following:

- 1. From CSoft Runtime, select an **iDEN** or **TDI** line.
- 2. Click a **Call List** button. *The Call List window appears.See Figure 9.*
- 3. Select an Alias/User ID from the list.
- 4. Click the **appropriate button** to send the call.

| ID T<br>Use                        | 'ype Ali<br>rID Joi | ias<br>hn | ¥                          | ~           | ID<br>Usi                          | Type [    | Alias<br>John  | <b>×</b>                      | ~          |
|------------------------------------|---------------------|-----------|----------------------------|-------------|------------------------------------|-----------|----------------|-------------------------------|------------|
|                                    | Alias               | 1         | UserID                     |             |                                    | Alias     | T              | UserID                        |            |
| Call John<br>Call Jim<br>Call Jose |                     |           | 555156<br>555145<br>555123 | 7<br>5<br>4 | Call John<br>Call Jim<br>Call Jose |           |                | 5551567<br>5551455<br>5551234 | 5          |
| John                               |                     |           | 555*1234                   | 5*3         | John                               |           |                | 555*12345                     | /3         |
| Jose                               |                     |           | 555*1234                   | 54          | Jose                               |           |                | 555*12345                     | n2<br>34   |
| Filters                            | No Filter           |           | ~                          |             | Filters                            | No Filter |                | ~                             |            |
| Status                             |                     | No Status |                            | Set Status  | Status                             |           | No Status      |                               | Set Status |
| Direct Connec                      | Group Call          | Alert     | Call4                      | Call5       | Dial                               | Dial Out  | al Long Distan | Call4                         | Call5      |
| Call6                              | Call7               | Call8     | Call9                      | Call10      | Call6                              | Call7     | Call8          | Call9                         | Call10     |
|                                    |                     |           |                            | Done        |                                    |           |                |                               | Done       |

| Revision History                                                                  |                                                            |             |  |  |  |
|-----------------------------------------------------------------------------------|------------------------------------------------------------|-------------|--|--|--|
| Document Title: Configuring Signaling Parameters in CSoft for iDEN/PSTN Operation |                                                            |             |  |  |  |
| Document Number: AN-DISPATCH-030                                                  |                                                            |             |  |  |  |
| Revision                                                                          | Change Description                                         | Date        |  |  |  |
| A                                                                                 | Update brand, format and new document number. (from rev A) | 15-DEC-2009 |  |  |  |

#### Suggestions or comments:

Contact technical support with suggestions or comments concerning this application note.

#### **Technical Support:**

 Email:
 TelexDispatchtechsupport@us.bosch.com

 Fax:
 1-402-467-3279

 Phone:
 1-800-898-6723

Bosch Security Systems, Inc. 8601 East Cornhusker Highway Lincoln Nebraska 68507

Phone: (800) 752-7560 Fax: (402) 467-3279

Email: Telexdispatch@us.bosch.com Web: www.telex.com